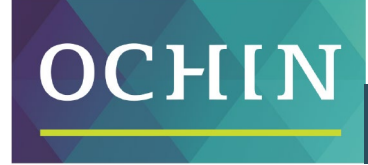

A driving force for health equity,

# MAKING THE MOST OF MYCHART: LOGGING IN

MyChart is a secure internet website that lets you see and manage your medical records and health care.

## **Overview**

#### With MyChart, you can:

- See your test results and upcoming appointments
- Connect with your doctor, and make or change appointments
- See and pay your medical bills
- Refill your medication

This guide shows you how to log in to MyChart and use its many features.

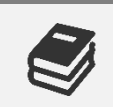

Need help signing up for MyChart?

# Logging In

Once you have signed up, this is how you can log in to MyChart:

- 1. From a computer, go to mychart.ochin.org
- 2. From an Apple or Android phone, download the **MyChart app** from your App Store or Google Play; then select "OCHIN" as the organization.

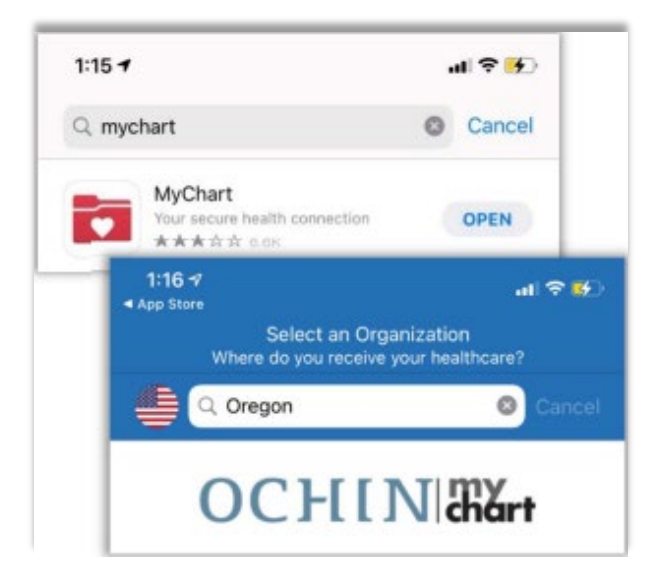

- 3. Enter your Username and Password.
- 4. Click Sign In.

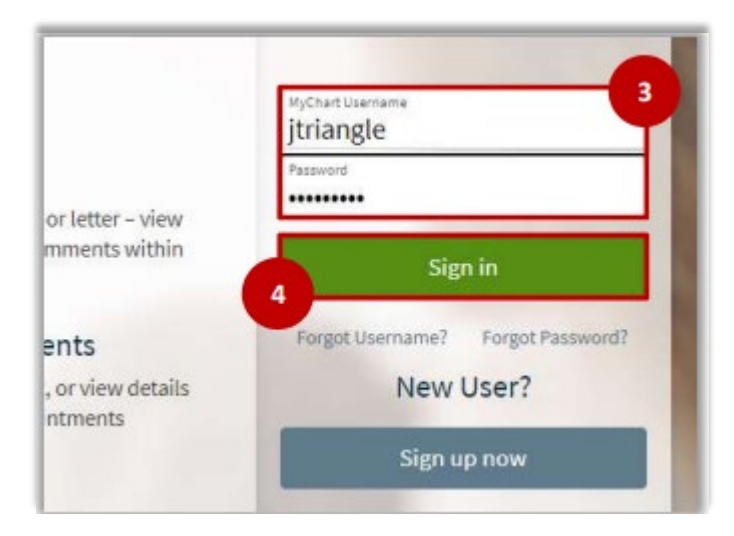

## **Understanding Your Home Page**

When you first log in to MyChart, you will land on your home page.

- 1. At the top of the page are links to open your messages, test results, and list of medicines.
- 2. Below your name in the top-right corner are links to add photos and change your shortcuts. Above your name is the link to logout.
- 3. Shortcuts are recent messages and important information for you and any family member(s) you care for (such as reminders about an upcoming appointment).
- 4. Click on the **Menu** link to look for other actions you can take.

| Michart M                                                                 | 1yChart 😔 🗗 🔂                                                                    |
|---------------------------------------------------------------------------|----------------------------------------------------------------------------------|
| 😑 Menu 🗔 Visits 🖾 Messages 🍐 Test Results 💰 Medicatio                     | ons Jessi                                                                        |
| Welcome!                                                                  | Add Your Photo                                                                   |
| Please complete before Tuesday's appointment                              | ★ Change Your Shortcuts                                                          |
| 3 Christina L Hi Jessica, Please co kelete the attached questio           | onnaire. Thank you! 🟠 Home Page                                                  |
| Welcome!                                                                  |                                                                                  |
| MyChart Welcome to MyChart. We are happy to have you a                    | as a new user. View Message                                                      |
| Share Everywhere                                                          | Learn More                                                                       |
| Give one-time access to your nealth information to any cunician with a co | to your health information to any clinician with a computer and internet access. |

By Megan Hussar, published on 11/12/2021